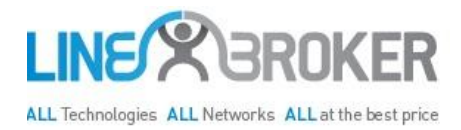

## How to enable Remote Assistance

- 1. Plugin a network cable between the TG582 and your PC, check your network connection is set to DHCP.
- 2. Open up a browser and connect to the TG582n on 192.168.1.254
- Login with Username: Administrator Pw: s3cur3acc355
- 4. On the left hand side menu can you click on Toolbox

|                                                     | Home > Toolbox |                                                                                                    |          |                            |  |  |
|-----------------------------------------------------|----------------|----------------------------------------------------------------------------------------------------|----------|----------------------------|--|--|
| Home<br>Technicolor Gateway<br>Broadband Connection | Your Those     | <b>Toolbox</b><br>Your Technicolor Gateway device offers multiple services.<br>Those services enable you to protect your network, to ease sharing of games and applications with other |          |                            |  |  |
| Toolbox                                             | реор           | people on the Internet, or manage your local network.                                                                                                    |          |                            |  |  |
| Remote Assistance                                   |                | Remote Assistance                                                                                                    | <u>~</u> | Game & Application Sharing |  |  |
| Parental Control                                    |                | Disabled                                                                                                    |          | UPnP: Enabled              |  |  |
| Firewall<br>Intrusion Detection                     | G              | Parental Control                                                                                                    | -10      | <u>Firewall</u>            |  |  |
| Dynamic DNS                                         |                | Address Filtering: Disabled                                                                                                    | <b>-</b> | Security Level: Standard   |  |  |
| Content Sharing                                     | et.            | Intrusion Detection                                                                                                    | @\$\>    | <u>Dynamic DNS</u>         |  |  |
| Home Network                                        | tįz            | Enabled                                                                                                    |          | Disabled                   |  |  |
| нер                                                 |                | User Management                                                                                                    | J.       | Content Sharing            |  |  |
|                                                     | <b></b>        | Logged In As: Administrator<br>Switch User                                                                                                    |          | FTP: Disabled              |  |  |

- 5. Just below that in the same column click on Remote Assistance.
- 6. Select Permanent Mode, untick Random password and type lotuss81
  - Home > Toolbox > Remote Assistance

| Home                       |   | Remote Assistance                                                                                          |                               |  |  |  |
|----------------------------|---|----------------------------------------------------------------------------------------------------|-------------------------------|--|--|--|
| Technicolor Galeway        |   | Remote assistance is currently disabled.                                                                   |                               |  |  |  |
| Broadband Connection       |   | By clicking on the 'Enable Remote Assistance' button your Technicolor Gateway will be accessible from your |                               |  |  |  |
| Toolbox                    |   | disabled.                                                                                                  |                               |  |  |  |
| Remote Assistance          |   | Provide the following parameters to your ISP:                                                              |                               |  |  |  |
| Game & Application Sharing |   | Mode:                                                                                                    | Permanent Mode                |  |  |  |
| Parental Control           |   | (                                                                                                    | Temporary Mode                |  |  |  |
| Firewall                   |   | URL: ht                                                                                                    | tps://                        |  |  |  |
| Intrusion Detection        |   | Username: te                                                                                               | ch                            |  |  |  |
| Dynamic DNS                | < | Use Random Password:                                                                                       |                               |  |  |  |
| User Management            |   | Password: zi                                                                                               | ait6pz                        |  |  |  |
| Content Sharing            |   |                                                                                                    | Enable Remote Assistance Quit |  |  |  |
| Home Network               |   |                                                                                                    |                               |  |  |  |
| Help                       |   |                                                                                                    |                               |  |  |  |

7. Click the button "Enable Remote Assistance" - you should see the screen below

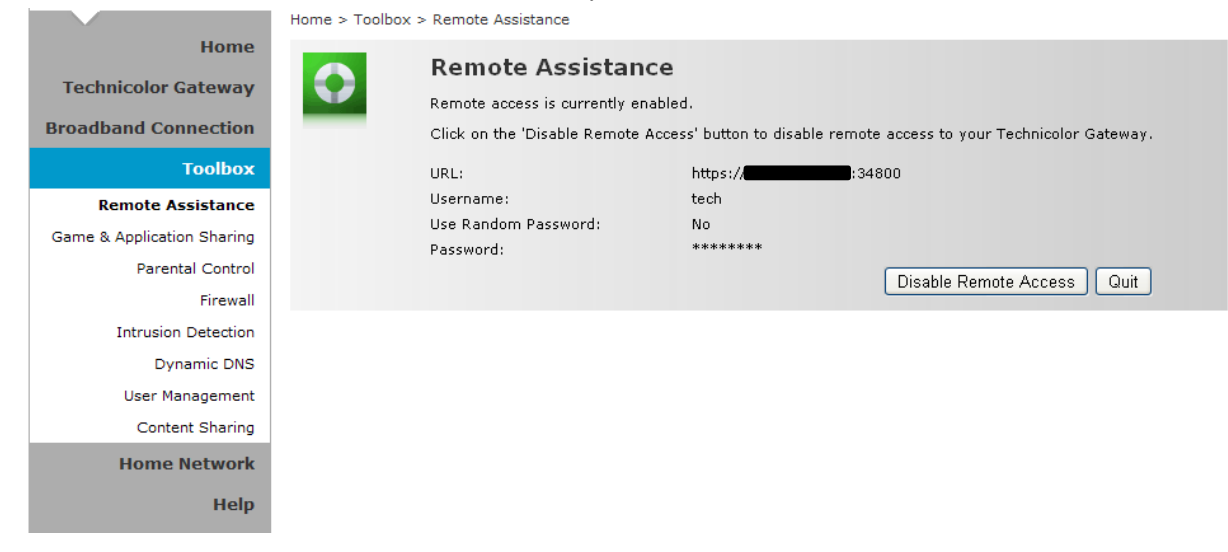

Please email the full URL to <u>support@linebroker.co.uk</u> - if you are having trouble please call Linebroker support on 01883770353